## <u>Walhalla</u>

- Go to the website <u>https://content-select.com/de/portal/media/search?fq%5B0%5D=publisher%3A%22Walhalla+Fachverlag%22&fq%5B1%5D=type\_hierarchy%3A%220-EBOOK%22&order=date&dc=DESC&forceauth=1&ac=1 or choose a Walhalla ebook from the discovery tool.
  </u>
- 2. Choose "HS Nordhausen" as a Shibboleth Provider.

| Bitte wählen Sie einen Shibboleth Provider |   |
|--------------------------------------------|---|
| HS Nordhausen                              | • |
| Einloggen                                  |   |

3. Enter your access data in the following window. These are the same as for the email account.

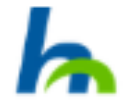

Anmelden bei Preselect.media GmbH, Gruenwald

Benutzername

Passwort

Keine dauerhafte Anmeldung

Zustimmung für diesen
 Dienstanbieter zurücknehmen

Anmelden

4. Confirm the information release.